## SSL 登録手順 簡易マニュアル

独自 SSL 機能について解説します。

本機能は、お客様が作成した CSR 鍵を使用して取得された SSL サーバ証明書(独自 SSL)をサーバに設定し、 Web サイトとサイト来訪者の通信を暗号化することができます。 独自 SSL ご利用までの大きな流れは以下となります。

① CSR の作成

| 共有ホスティングサイトマネージャー                                                                                                    |                                             |                                                                                                    |
|----------------------------------------------------------------------------------------------------|---------------------------------------------|----------------------------------------------------------------------------------------------------|
| 1                                                                                                    | 「OP > サイトマネージャ                              | ー > Web&FTP管理 > 独自SSL > OSR・秘密鍵の作成                                                                                                    |
| すべて開く     すべて閉じる       インフォメーション       サイト管理       トドメイン       ・ディスク容量       ・ ディスク容量       ・ ジャンクや                                                                                                    | <b>CSR・秘</b> 報<br>SSUIC対応したホーム<br>すべての項目は手算 | 密鍵の作成<br>ページを作成する場合、CSR(証明書署名要求)を作成し、認証局にご提出しただきます。<br>実教室で入力してください。                                                                                                    |
| WEB & FTP 管理                                                                                                    | 日本語17至月英奴子                                  |                                                                                                    |
| ⊢ Webユーザ管理<br>⊢ アクセス制御                                                                                                    | 鍵長                                          |                                                                                                    |
| - ColiFite           - WordPress           - ロクファイル           + OSR-私密環境の作成           + SSLサーバ道明書の前除           + SSLサーバ道明書の前除           - SSLサーバ道明書の市中           + HTTP/HTTPSのディレクトリ統合           + AnonymousFTP           + Webメール管理           - MySOL管理           - レングリン管理           - ウイルングキェック           - 地差信状況確認           - F F Pシフト設定例 | コモンネーム<br>(Common Name)                     | https:// (「メイン名)<br>コモンネームとは、SSLで接続可能なホームページのURLの一部として使用される名前で<br>す。<br>WebブラウザでSSLのホームページにアクセスする時に、<br>ドメイン名の前に www.を付ける場合は(例:https://www.example.com/)、<br>コモンネームを www.example.com としたOSRを作成してください。<br>なお、ご申請のコモンネームにより、サーバー証明書の証明対象となるURLが異なりま<br>す。<br>認証局によっては www.を先頭に含むコモンネームを指定すると、<br>www.を含まないURL(例:https://example.com/)もサーバー証明書の証明対象にできる<br>場合があります。<br>事前にSSL認証局へご確認の上、コモンネームを指定ください。 |
|                                                                                                    | 組織名<br>(Organization)                       | 【 1 組織名 )<br>会社・学校・その他の団体など、任意の組織名を入力してください。                                                                                                    |
| ┃ メールソフト設定例<br>┃ オンラインマニュアル                                                                                                    | 部門名<br>(Organization Unit)                  | SSLの証明書を使用する部署またはグルーブの名前を入力してください。<br>この項目は入力しなくても問題ございません。                                                                                                    |
| 「お問い合わせ                                                                                                    | 国名<br>(Country)                             | 【JP ↓<br>選択する国名はISOの国別記号で表示されています。<br>日本の国別記号は「JP」ですので通常は変更する必要はございません。                                                                                                    |
|                                                                                                    | 都道府県名<br>(State or Province)                | 【都道府県名】<br>東京都の場合は Tokyo 、神奈川県の場合は Kanagawa のように、<br>「都」や「県」を省いた都道府県名を半角英字で入力してください。<br>ただし、北海道范力は「道」を省かずこ Hokkaido と入力してください。                                                                                                    |
|                                                                                                    | 地域名<br>(Locality)                           | <mark>【地域名】</mark><br>千代田区の場合は Chiyoda-ku 、川崎市の場合は Kawasaki-shi のように、市区町村名<br>を半角英字で入力してください。                                                                                                    |
|                                                                                                    | <b>く注意〉</b><br>「作成」ボタンを押した                  | 後、ページの表示に時間がかかる可能性がございますが、ページを移動せずにそのままお待ちください。                                                                                                    |

- ・ お客様の組織名、所在地、サーバの URL (コモンネーム) などを記入し、[作成ボタン] をクリックしてください。
- ・ CSR は、ダウンロード時に指定したフォルダに保存されます。「メモ帳」などのテキスト・エディターで作成した CSR のファイルを開き、中身を確認してください。
- ・ ここで作成した CSR (証明書署名要求) と受付番号の組み合わせは、SSL をサーバへ設定するときに必要となります。CSR ファイルは SSL の設定が完了するまで必ず大切に保管してください。

次のようなファイルが作成されます。

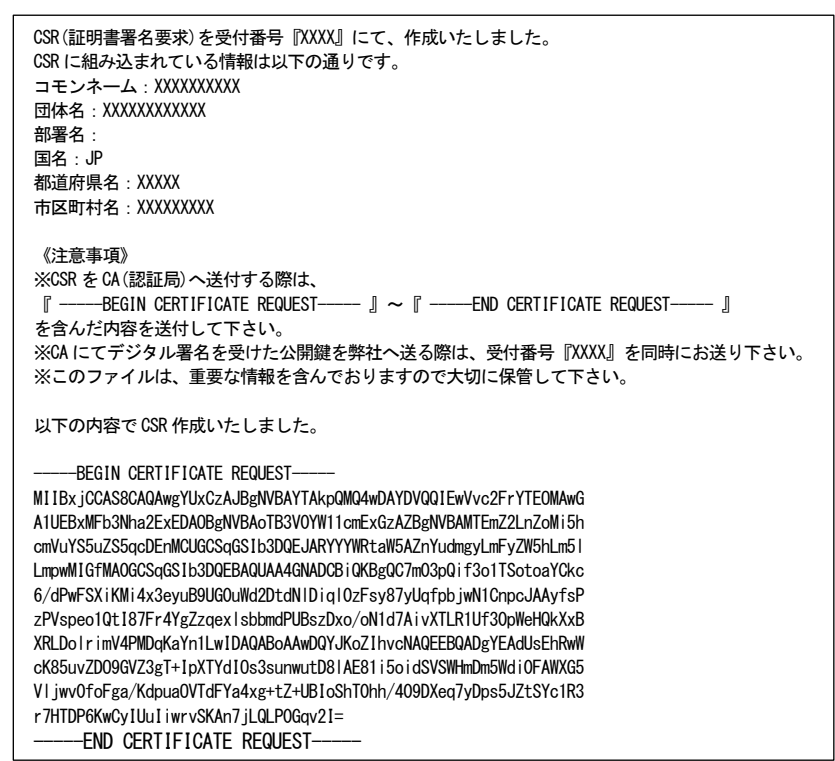

③ SSL サーバ証明書の取得申請

お客様ご自身で、認証局へ SSL サーバ証明書の申請をしてください。 申請方法の詳細は、各認証局の Web サイトなどをご確認ください。

申請時には、作成した CSR の他にサーバの種類を合わせて申請する必要があります。次の情報を参考に申請してください。

Apache (mod\_ssl)

·Apache Freeware with SSLeay

## ④ 取得した証明書をサーバへ設定

| 共有ホスティン                                                                                   | <b>グ</b> サイトマネージャー                                                                                                    |
|-------------------------------------------------------------------------------------------|----------------------------------------------------------------------------------------------------|
|                                                                                           | TOP > サイトマネージャー > Web&FTP管理 > 独自SSL > SSLサーバ証明書の設定                                                                                                    |
| <b>↓</b> すべて開く<br>↓すべて閉じる<br>↓インフォメーション                                                   | SSLサーバ証明書の設定                                                                                                    |
| サイト管理                                                                                     |                                                                                                    |
|                                                                                           | お客様にて取得されたSSL証明書を、サーバに設定します。<br>既にサーバへSSLが設定されている場合は証明書情報を上書きします。                                                                                                    |
| <b>WEB &amp; FTP 管理</b><br>ト Webユーザ管理<br>トアクセス制御                                          | 以下の入力欄にそれぞれ証明書の内容を貼り付けてください。<br>証明書情報には「BEGIN CERTIFICATE」「END CERTIFICATE」の行も含めます。                                                                                             |
| F Garere<br>F WordPress<br>F ログファイル<br>H <u>独自SSL</u><br>I F CSR・秘密鍵の作成                   | 入力例〉<br>BEGIN CERTIFICATE<br>:                                                                                                    |
| - <mark>SSLサーバ証明書の設定</mark><br>- トSSLサーバ証明書の削除<br>- SSLサーバ証明書の削除<br>- HTTP/HTTPSのディレクトリ統合 | END CERTIFICATE<br>■SSL証明書:                                                                                                    |
| ト AnonymousFTP<br>ト Webメール管理<br>MySQL管理                                                   |                                                                                                    |
| トメールユーザ管理<br>トメーリングリスト管理<br>トウイルスチェック<br>ト迷惑メールフィルタ管理                                     | *証明書は絶対に編集(加工)しないでください。<br>念の為、金分な空白(半角)全角スペース)や砂行が含まれていないことをご確認ください。                                                                                                    |
| <ul> <li>- メール送信状況確認</li> <li>FTPソフト設定例</li> </ul>                                        | ■中間証明書:                                                                                                    |
| 「メールソフト設定例                                                                                |                                                                                                    |
| 「オフライフィニュアル                                                                               |                                                                                                    |
|                                                                                           | ※証明書は絶対に編集(加工)しないでください。<br>念の為、余分な空白(半角/全角スペース)や改行が含まれていないことをご確認ください。<br>※中間証明書が正しく設定されてないと、SSL接続の際に[セキュリティの警告]が表示されます。<br>中間証明書がない場合は、発行元認証局にご確認ください。<br>※複数ある場合は続けて貼り付けてください。 |
|                                                                                           | 例)<br>BEGIN CERTIFICATE<br>:                                                                                                    |
|                                                                                           | END CERTIFICATE                                                                                                    |
|                                                                                           | ●受付番号の登録(サイトマネージャでCSRを作成した場合)<br>○秘密鍵を入力(認証局において秘密鍵およびCSRを作成した場合等)                                                                                                    |
|                                                                                           | ■受付番号:<br>認証局に申請する時に「CSR・秘密鏈作成」で作成、ダウンロードした「csr.txt」<br>に記述されている受付番号(14桁の数字)入力してください。                                                                                           |
|                                                                                           | 設定入力内容をリセット                                                                                                    |

SSL 証明書と中間証明書をコピー&ペーストでそれぞれの欄に入力します。 秘密鍵の入力については基本的に「受付番号から秘密鍵を登録する」を選択し、[■受付番号]欄に受付番号 を入力するようにしてください。

【受付番号について】

受付番号は「CSR の作成」の段階で作成し、SSL サーバ証明書の申請時に利用した CSR のファイルから取得してください。 \*SSL サーバ証明書の申請時に利用した CSR と、その CSR ファイルに記載されている受付番号の組み合わせが一致している

- \*SSLサーバ証明書の申請時に利用したUSRと、そのUSR Jアイルに記載されている受付番号の組み合わせか一致している 必要があります。
- \*受付番号(CSR ファイル)を紛失された場合、お手数ではございますが今一度「CSR の作成」で新しい CSR と受付番号の組 み合わせを取得し、新しい CSR で SSL サーバ証明書の「再発行」を行ってから証明書の設定に進んでください。